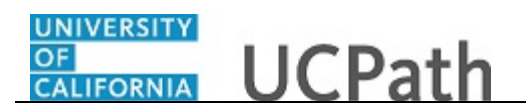

Use this task to complete or update your Federal withholding in UCPath.

## **Dashboard Navigation:**

Income and Taxes > Federal Withholding (W-4) or Menu Navigation: Employee Actions > Income and Taxes > Federal Withholding (W-4)

**Note:** This example uses sample images as seen on a computer. Sample images appear differently on a tablet or smartphone, but the steps remain the same.

| Christopher Pl                                | an UCPath                                                                              | Search | Q 😡 Bookmark 🕑 Log out 🔺 |
|-----------------------------------------------|----------------------------------------------------------------------------------------|--------|--------------------------|
| Primary Title:<br>ADMIN MGR 1<br>Employee ID: |                                                                                        |        | Ask UCPath Center        |
| 10003127<br>Service Date:<br>03/06/2017       |                                                                                        |        |                          |
| Das < I < Incon                               | e and Taxes Please confirm your identity by answering the following security question. |        |                          |
| Emj Per: Direct D                             | posit                                                                                  |        |                          |
| Fori Lea View Pay                             | check Who is your childhood best friend?                                               |        |                          |
| Qui Hea View Pay                              | Record vi                                                                              |        |                          |
| Hel Inco CA State                             | W-4 (DE-4)                                                                             |        |                          |
| Ret Federal V                                 | /ithholdi                                                                              |        |                          |
| Out-of-s                                      | ate Tax                                                                                |        |                          |
| Enroll to                                     | eceive o                                                                               |        |                          |
| View On                                       | ine W-2/                                                                               |        |                          |
| W-2 Reis                                      | ue Requ                                                                                |        |                          |
| 🖉 Edit profile                                |                                                                                        |        | Help                     |
| 😥 Log out                                     |                                                                                        |        | €,100% ▼                 |

| Step | Action                                                                                                    |
|------|----------------------------------------------------------------------------------------------------|
| 1.   | Before you update your federal withholding, you must validate your identity.<br>UCPath randomly displays one of the security questions set up on your profile.<br>Click in the <b>Security Question</b> field. |
|      | For this example click in the Who is your childhood best friend? field.                                                                                                    |
| 2.   | Enter the desired information into the <b>Security Question</b> field.<br>For this example, enter <b>Molly</b> .                                                                                               |
| 3.   | Your answer appears as a series of dots.<br>Click the <b>Submit</b> button.                                                                                                    |
|      | Subint                                                                                                    |

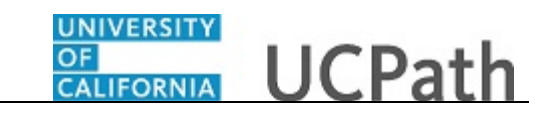

| Christopher Phan              | UCPath                                                                                                    | 🕒 Log out     | ^   |
|-------------------------------|----------------------------------------------------------------------------------------------------|---------------|-----|
| Primary Title:<br>ADMIN MGR 1 |                                                                                                    |               |     |
| Employee ID:<br>10003127      |                                                                                                    | .Path Center  |     |
| Service Date:<br>03/06/2017   | W-4 WITHHOLDING CERTIFICATE                                                                                                    |               |     |
| Das 🦿 E < Income and Taxes    | Christopher Phan                                                                                                    |               |     |
| Emp Per: Direct Deposit       | University of California                                                                                                    |               |     |
| Fori Lear View Paycheck       | Complete Form W-4 so that your employer can withhold the correct federal income tax from your pay.<br>Your withholding is subject to review by the IRS: www.irs.gov.                                    |               |     |
| Qui Hea View Pay Record vi    | Christopher Phan Home Address                                                                                                    |               |     |
| Hel Inco CA State W-4 (DE-4)  | SSN: XXX-XX-8012 300 Lakeside Dr<br>Federal Worksheet Dummy 100                                                                                                    |               |     |
| Ret Federal Withholdi         | Oakiand CA 94612                                                                                                    |               |     |
| Out-of-state Tax              | Step 1: Personal Information<br>Does your name match the name on your social security card? If not, to ensure you get credit for your earnings, contact 55A at 800-772-1213 or go to www.ssa.gov.       |               |     |
| Enroll to receive o           | Filing Status                                                                                                    |               |     |
| View Online W-2/              | Single or Married filing separately                                                                                                    |               |     |
| W-2 Reissue Requ              | Married filing pointly (or Qualifying widow(er))     Head of Household (Check only if you are unmarried and pay more than half the cost of keeping up a home for yourself and a qualifying individual). |               |     |
| Edit profile                  | Complete Steps 2 through 4 ONLY if they apply to you. To see If you are exempt from withholding or you have concerns about your privacy, see instructions for form W-4 on the IRS website.              |               |     |
|                               |                                                                                                    |               |     |
| U LOg OUL                     |                                                                                                    | <b>a</b> 100% | - × |

| Step | Action                                                                                                    |
|------|----------------------------------------------------------------------------------------------------|
| 4.   | If you answer the question correctly, UCPath displays the <b>W-4 Withholding</b><br><b>Certificate</b> page, and you can make your changes.                                                                                                    |
|      | If you answer incorrectly, an error message appears. You have three attempts to<br>answer this question correctly. After three incorrect answers, UCPath displays the<br><b>Security Questions Setup</b> page. You must provide your date of birth and the last<br>four digits of your Social Security number to validate your identity and then update<br>your security questions and answers. |
| 5.   | Use the <b>W-4 Withholding Certificate</b> page to complete or review and update your withholding information for Federal income tax. Select the appropriate option in the <b>Filing Status</b> section.                                                                                                    |
|      | In this example, <b>Married filing jointly</b> (or <b>Qualifying widow(er</b> )) is selected and no change is needed.                                                                                                    |
| 6.   | Click the scroll bar.                                                                                                    |

|                          |          |                     | Christenher Dhan                                                                                                    |
|--------------------------|----------|---------------------|----------------------------------------------------------------------------------------------------|
| Prima<br>ADN             | y Title: | GR 1                | Christopher Phan                                                                                                    |
|                          |          |                     | University of California                                                                                                    |
| Employee ID:<br>10003127 |          |                     | Complete Form W-4 so that your employer can withhold the correct federal income tax from your pay.<br>Your withholding is subject to review by the IRS www.irs.gov.                                                                         |
| 03/0                     | 6/201    |                     | Christopher Phan Home Address                                                                                                    |
| Das                      | < 1      | < Income and Taxes  | SSN: XXX-XX:8012 300 Lakeside Dr                                                                                                    |
| Emį                      | Per      | Direct Deposit      | Pederal Worksheet Dummy 100<br>Oakland CA 94612                                                                                                    |
| For                      | Lea      | View Paycheck       | Step 1: Personal Information                                                                                                    |
| Qui                      | Hea      | View Pay Record vi  | Does your name match the name on your social security cart? If not, to ensure you get credit for your earnings, contact SSA at 800-772-1213 or go to www.ssa.gov.                                                                           |
| Hel                      | Inco     | CA State W-4 (DE-4) | Single or Married filing separately                                                                                                    |
|                          | Ret      | Federal Withholdi   | Married filing jointly (or Qualifying widow(er)) Head of Household (Check only if you are unmarried and pay more than half the cost of keeping up a home for yourself and a qualifying individual).                                         |
|                          |          | Out-of-state Tax    |                                                                                                    |
|                          |          | Enroll to receive o | Complete Steps 2 through 4 ONLY If they apply to you. To see if you are exempt from withholding or you have concerns about your privacy, see instructions for Form W-4 on the IRS website.                                                  |
|                          |          | View Online W-2/    | Step 2: Multiple Jobs or Spouse Works                                                                                                    |
|                          |          |                     | View Instructions                                                                                                    |
|                          |          | W-2 Reissue Requ    | Complete this step if you (1) hold more than one job at a time, or (2) are married filing jointly and your spouse also works. The correct amount of withholding depends on income earned from all these jobs.                               |
|                          |          |                     | Multiple Jobs or Spouse Works                                                                                                    |
|                          | dit or   | ofile               |                                                                                                    |
|                          | une pr   |                     | Complete Steps 3 through 4(b) on Form W-4 for only one of these jobs. Leave those steps blank for the other jobs. (Your withholding will be most accurate if you complete Steps 3 through 4(b) on the Form W-4 for the highest paying job.) |

| letion                                                                                                    |
|----------------------------------------------------------------------------------------------------|
| Complete steps 2 through 4 on the form <u>only if they apply to you</u> .                                                      |
| Click the <b>View Instructions</b> link for more information regarding <b>Step 2: Multiple</b><br><b>obs or Spouse Works</b> . |
|                                                                                                    |

| Christopher Phan                                           | Christopher Phan                                                                                                    |
|------------------------------------------------------------|----------------------------------------------------------------------------------------------------|
| Primary Title:<br>ADMIN MGR 1<br>Employee ID:<br>10003127  | University of California Complete Form W-4 so that your employer can withhold the correct federal income tax from your pay. Your withholding is subject to review by the IRS www.ins.gov.                                                                                                    |
| Service Date:<br>03/06/2017                                | Christopher Phan Home Address<br>SSN: XXX-XX8012 300 Lakeside Dr<br>Federal Worksheet Dummy 100<br>Oakland CA 94612                                                                                                    |
| Emi Per Direct Deposit                                     | Step 1: Personal Information Dee your name match the name on your social security card? If not, to ensure you get credit for your earnings, contact 55A at 800 772-1213 or go to www.sag.gov.                                                                                                    |
| Qui Hea View Pay Record vi<br>Hel Inco CA State W-4 (DE-4) | Filing Status Single or Married filing separately Single or Married filing jointly (or Qualifying widow(er))                                                                                                    |
| Ret Federal Withholdi                                      | Head of Household (Check only if you are unmarried and pay more than half the cost of keeping up a home for yourself and a qualifying individual). Step 2: Multiple (Jobs or Spouse Works Head Instructions                                                                                                    |
| Enroll to receive o                                        | Do only one of the following.<br>(a) Use the estimator at www.zow/W44pof or most accurate withholding or<br>(b) Use the Multiple look Worksheet and enter the result in Step 4 (c) below for roughly accurate withholding or<br>(c) if there are only two jobs total, you may check this box. Do the same on Form W-4 for the other job. This option is accurate for jobs with similar pay; otherwise, more tax than necessary may be withheld. |
| W-2 Reissue Requ                                           | CAUTOR (I you have privacy concerns, choose (a) or (b). If you and/or your posuce have income from self-employment, including as an independent contractor, choose (a).<br>Complete this step if you (a) hold more than one job at a time, or (a) are married filing jointly and your spouse also works. The correct amount of withholding depends on income earned from all these jobs.                                                        |
| Edit profile     Log out                                   | Complete Steps 3 through 4(b) on Form W-4 for only one of these jobs. Leave those steps black for the other jobs. (Your withholding will be most accurate if you complete Steps 3 through 4(b) on the Form W-4 for the highest paying job.)                                                                                                    |

| Step | Action                                                                       |
|------|------------------------------------------------------------------------------|
| 9.   | Read the instructions for Step 2: Multiple Jobs or Spouse Works.             |
| 10.  | Complete Steps 3 through 4(b) on the form for <u>only one</u> of these jobs. |
| 11.  | Click the scroll bar.                                                        |

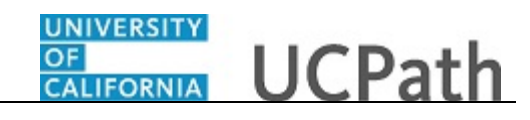

| Christopher Phan Primey Title: ADMIN MGR 1 Employee ID: 10003127 Service Date: 03/06/2017 |                      | Step 3: Claim Dependents Vew instruction If your income will be \$200,000 or less (#400,000 or less If married filing jointy): Multiply the number of quilifying children under age 12 by \$2,000 Multiply the number of other dependents by \$500 Other tax credits                                                                                                    |
|-------------------------------------------------------------------------------------------|----------------------|----------------------------------------------------------------------------------------------------|
| Das 🕓                                                                                     | I < Income and Taxes | Total                                                                                                    |
| Emp Per                                                                                   | Direct Deposit       | Stan & Other Adjustments                                                                                                    |
| For Lea                                                                                   | a View Paycheck      | Step 4. Other Adjustments                                                                                                    |
| Oui He                                                                                    | View Pay Record vi   | (a) Other Income                                                                                                    |
| Hel Inc                                                                                   | CA State W-4 (DE-4)  | (b) Deductions                                                                                                    |
| Dei                                                                                       |                      | (c) Extra Withholding                                                                                                    |
| Kei                                                                                       | Out-of-state Tax     | Claim Exemption from Withholding<br>I claim exemption from withholding for the year 2020 and I certify that I meet 80114 of the following conditions for exemption from withholding:                                                                                                    |
|                                                                                           | Enroll to receive o  | Last year I owed no federal income tax.     This year I expect to owe no federal income tax.                                                                                                    |
|                                                                                           | View Online W-2/     | Check this box if you meet both conditions to claim exemption from tax                                                                                                    |
|                                                                                           | W-2 Reissue Requ     | withouting<br>Under the penalties of perjury, i certify that the number of withholding allowances claimed on this online certificate does not exceed the number to which I am entitled or, if claiming exemption from withholding,<br>that I am entitled to claim the exampt status. I declare that I have examined this online certificate and to be best of my knowledge and belief, it is true, correct, and complete. |
| 🖉 Edit p                                                                                  | profile              | Submit                                                                                                    |
| 🕒 Log a                                                                                   | out                  |                                                                                                    |

| Step | Action                                                                                              |  |
|------|----------------------------------------------------------------------------------------------------|--|
| 12.  | If applicable, complete the fields under Step 3: Claim Dependents.                                  |  |
| 13.  | Click the <b>View Instructions</b> link for more information regarding Step 3.<br>View Instructions |  |

| Christopher Phan Primary Ittle ADMIN MGR 1 Imployee ID: 10003127 Service Date: 03/06/2017 |                               | pher Phan<br>GR 1                                                                                                    | Step 3: Claim Dependents Held Instruction To qualify for the dolt tax credit, the dolt must be under age 12 as of December 31, must be your dependent who generally lives with you for more than half the year, and must have the required social security number, You may be able to claim an credit for other dependents for whom a dolt tax credit care to claimed, such as an older child or a qualifying relative. For additional eligibility requirements for these credits, see Pub. 972, Child Tax Credit and Credit for Other Dependents. You can also include other tax credits in this step, such a education tax credits and the foreign tax credit. To do so, add an estimate of the amount for the year to your credits for dependents and enter the total amount in Step 3. Including these credits will increase your paycheck and reduce the amount of any refund you may receive when you file your tax return. If your increme will be \$20,0000 or less (Hou,000 or less if married filing jointly): Method to under a class if the outbod on return to the total mount in the part to the total mount in the part to the total mount in the part to the outbod or tax credits will increase your paycheck and reduce the amount of any refund you may receive when you file your tax return. If your increme will be \$20,0000 or less (Hou,000 or less if married filing jointly): Method to under a credit incredition and the tax to the tax                                                                                                    | >  |
|-------------------------------------------------------------------------------------------|-------------------------------|----------------------------------------------------------------------------------------------------|----------------------------------------------------------------------------------------------------|----|
| Das                                                                                       | < 1                           | < Income and Taxes                                                                                                    | thomps the number of quark trainer are to be a second second                                                                                                    |    |
| Emp                                                                                       | Pen                           | Direct Deposit                                                                                                    | Multiply the number of other dependents by \$500                                                                                                    |    |
| For                                                                                       | Lea                           | View Paycheck                                                                                                    | Other tax credits                                                                                                    |    |
| Qui                                                                                       | Hea                           | View Pay Record vi                                                                                                    | Step 4: Other Adjustments                                                                                                    |    |
| Hel                                                                                       | Inco                          | CA State W-4 (DE-4)                                                                                                    | (a) Other Income                                                                                                    |    |
|                                                                                           | Ret                           | Federal Withholdi                                                                                                    | (b) Deductions                                                                                                    |    |
|                                                                                           |                               | Out-of-state Tax                                                                                                    | (c) Extra Withholding                                                                                                    |    |
|                                                                                           |                               | Enroll to receive o<br>View Online W-2/<br>W-2 Reissue Requ                                                                                                | Claim Exemption from Withholding Laim exemption from withholding for the year 2020 and Lortify that I meet 801H of the following conditions for exemption from withholding: Lait year I owned no federal income tax. This year I expect to own on forear al income tax. Check this or you meet both conditions to claim exemption from tax withholding                                                                                                    |    |
| Ø 1                                                                                       | Edit pr                       | ofile                                                                                                    |                                                                                                    |    |
|                                                                                           |                               |                                                                                                    |                                                                                                    |    |
| <b>1</b>                                                                                  | .og ou                        | IT                                                                                                    | # 100F                                                                                                    | ~  |
| Qui<br>Hel                                                                                | Hea<br>Inco<br>Ret<br>Edit pr | View Pay Record vi<br>CA State W-4 (DE-4)<br>Federal Withholdi<br>Out-of-state Tax<br>Enroll to receive o<br>View Online W-2/<br>W-2 Reissue Requ<br>ofile | Step 4: Other Adjustments Vervices User instruction Up Order traceme Up Order traceme Up Order traceme Up Order traceme Up Order traceme Up Order traceme Up Order traceme Up Order tracements Up Order tracements Up Order tracem | 0% |

| Step | Action                                                                                              |
|------|----------------------------------------------------------------------------------------------------|
| 14.  | Read the instructions for Step 3: Claim Dependents.                                                 |
| 15.  | If applicable, complete the fields under Step 4: Other Adustments.                                  |
| 16.  | Click the <b>View Instructions</b> link for more information regarding Step 4.<br>View Instructions |

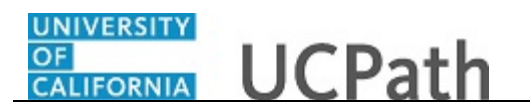

| Christopher Phan             | \$2,000                                                                                                    |
|------------------------------|----------------------------------------------------------------------------------------------------|
| Primary Title:               | Multiply the number of other dependents by \$500                                                                                                    |
| ADMÍN MGR 1                  | Other tax credits                                                                                                    |
| Employee ID:<br>10003127     | Total                                                                                                    |
| Service Date:                | Step 4: Other Adjustments                                                                                                    |
| 03/06/2017                   | Hide Instructions                                                                                                    |
| Das 🦿 🗧 < Income and Taxes   | (a) Other income. If you want tax withheld for other income you expect this year that won't have withholding, enter the amount of other income here. This may include interest, dividends, and retirement income. You should not include income from any jobs.                                                                                                    |
| Em. Bon Direct Deposit       | (b) Deductions. If you expect to claim deductions other than the standard deduction and want to reduce your withholding, use the Deductions Worksheet and enter the result here.                                                                                                    |
| Emp Per Direct Deposit       | (c) Extra withholding. Enter any additional tax you want withheld each pay period.                                                                                                    |
| Fori Lea View Paycheck       |                                                                                                    |
| Out Het View Pay Record vi   | (a) Other Income                                                                                                    |
| Qui nei neuraj necora n      | (b) Deductions                                                                                                    |
| Hel Inco CA State W-4 (DE-4) |                                                                                                    |
| Ret Federal Withholdi        | (c) Extra Withholding                                                                                                    |
|                              | Claim Exemption from Withholding                                                                                                    |
| Out-of-state Tax             | I claim exemption from withholding for the year 2020 and I certify that I meet BOTH of the following conditions for exemption from withholding:                                                                                                    |
| Enroll to receive o          | Last year I owed no federal income tax.     This was to federal income tax.                                                                                                    |
| View Online W-2/             | this year respect to over no recear an accurate sace     Charle blic has former and hash confidence to also accuration form has                                                                                                    |
| view Online w-27             | the clies of the source of the local control of the source of the source of the s |
| W-2 Reissue Requ             |                                                                                                    |
|                              | under the penatuses of perjury, Licertury that the number of withholding,<br>that Lam entitled to claim the exempt status. Licectare that Lawe examined this online certificate and to the best of my knowledge and belief, it is true, correct, and complete.                                                                                                    |
|                              | Submit                                                                                                    |
| Edit profile                 |                                                                                                    |
| 😥 Log out                    |                                                                                                    |
| -                            |                                                                                                    |

| Step | Action                                                                   |
|------|--------------------------------------------------------------------------|
| 17.  | Read the instructions for Step 4: Other Adjustments.                     |
| 18.  | Enter or verify the tax year for which you are claiming an exemption.    |
| 19.  | If you are claiming an exemption, select the last check box on the page. |
| 20.  | Click the <b>Submit</b> button.                                          |

| Christopher Phan                                          | California UCPath 6 Log out                                                                                |
|-----------------------------------------------------------|----------------------------------------------------------------------------------------------------|
| Primary Title:<br>ADMIN MGR 1<br>Employee ID:<br>10003127 | Ask UCPath Center                                                                                          |
| Service Date:<br>03/06/2017                               | SUBMIT CONFIRMATION                                                                                        |
| Das 🗧 🔍 Income and Taxes                                  |                                                                                                    |
| Emj Per: Direct Deposit                                   | ✓ The Submit was successful. However, due to limite your charge may not be reflected on the east psychick. |
| Fori Lea View Paycheck                                    | nomerer, que to uning, your claige may not de relected on the next paytieck.                               |
| Qui Hea View Pay Record vi                                | ОК                                                                                                    |
| Hel Inco CA State W-4 (DE-4)                              |                                                                                                    |
| Ret Federal Withholdi                                     | Tarms of Ura . University of e-liferata                                                                    |
| Out-of-state Tax                                          | тенно и оже онитерзију и санична                                                                           |
| Enroll to receive o                                       |                                                                                                    |
| View Online W-2/                                          |                                                                                                    |
| W-2 Reissue Requ                                          |                                                                                                    |
|                                                           |                                                                                                    |
| 🔗 Edit profile                                            |                                                                                                    |
| 😝 Log out                                                 |                                                                                                    |
|                                                           | ₫,10% マ                                                                                                    |

| Step | Action                                                                                                    |
|------|----------------------------------------------------------------------------------------------------|
| 21.  | A confirmation message indicates that changes may not be reflected on your next paycheck due to the timing of your W-4 changes. |
|      | Click the <b>OK</b> button.                                                                                                    |

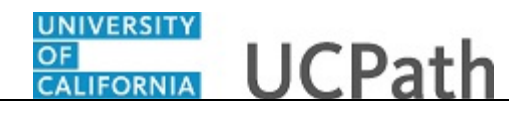

| Step | Action                                                                                                    |
|------|----------------------------------------------------------------------------------------------------|
| 22.  | You have completed or updated your Federal withholding in UCPath online.<br>A confirmation email is sent to the primary email address on your account. You   |
|      | can identify your primary email address under Employee Actions > Personal<br>Information > <b>Personal Information Summary</b> .<br><b>End of Procedure.</b> |